# Ngenius Network Payment Gateway Extension - Magento 2

- Installation
- Backend Configuration (Admin side)
- Backend Functionality
- Frontend Functionality
- Demo
- FAQsSupport
- Additional Services

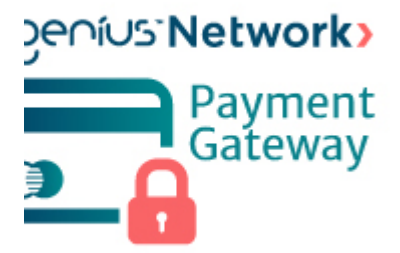

#### Installation

| 0 | Before installing the extension, please make sure to Backup your web directory and store database                                                                                                    |
|---|----------------------------------------------------------------------------------------------------|
|   | You will require to install MageDelight Rese Extension first. If it is not installed then places download it from https://www.magedelight.com                                                                                                    |
| U | /pub/extensions/magedelight-base.zip and unzip the package file into the root folder of your Magento 2 installation.                                                                                                    |
| 0 | Root Directory is - "app/code/magedelight/#YourExtensionName#"                                                                                                    |
|   | <ul> <li>Unzip the extension package file into the root folder of your Magento 2 installation.</li> <li>Connect to SSH console of your server: <ul> <li>Navigate to the root folder of your Magento 2 setup</li> <li>Run command as per below sequence,</li> </ul> </li> </ul> |
|   | php bin/magento setup:upgrade                                                                                                    |
|   | php bin/magento setup:di:compile                                                                                                    |
|   | php bin/magento setup:static-content:deploy                                                                                                    |
|   | php bin/magento cache:clean                                                                                                    |

· log out from the backend and log in again

1 fyou are using Magento 2.3 or later then you do not need to activate license. Extension will be activated with silent activation mechanism and does not require activation keys to be entered manually.

### Backend Configuration (Admin side)

| Network International Payment By MageDeli       | ght                                               |
|-------------------------------------------------|---------------------------------------------------|
| Enable<br>[website]                             | Yes                                               |
| Vault Enabled<br>[website]                      | Yes                                               |
| Title<br>[store view]                           | Network International Payment By MageDelight      |
| Merchant Service Account Key<br>[website]       | •••••                                             |
|                                                 | Settings > Integration > Service Accounts         |
| Hosted Session Service Account Key<br>[website] |                                                   |
|                                                 | Settings > Integration > Service Accounts         |
| Outlet Ref<br>[website]                         |                                                   |
| Test Mode<br>[website]                          | Yes                                               |
| Payment Action<br>[website]                     | Authorize and Capture                             |
| Debug<br>[website]                              | Yes                                               |
| New Order Status<br>[website]                   | Processing                                        |
| Sort Order<br>[website]                         | 0                                                 |
| 🔿 Advanced Network International Payme          | nt Settings                                       |
| Vault Ti<br>[web:                               | itle Stored Cards (Network International Payment) |

- Enable : This can enable/disable the Ngenius Network payment method.
- Vault Enable : This can enable / disable Default Magento Vault.
- Title: Here you can define the label for Ngenius Network Payment method that will display in
- 1. Payment section of one page checkout.
  - 2. Payment information of order, invoice, credit memo and shipment section.
- Merchant Service Account Key: Merchant can define Transaction Key that is associated with current Ngenius Network merchant account.
- Hosted Session Service Account Key : Merchant can define Hosted Session Service Account Key that is associated with current Ngenius Network merchant account.
- Outlet Ref : Merchant can define Outlet Reference Key that is associated with current Ngenius Network merchant account.
- Test Mode: Admin can define the mode of Ngenius Network Payment method of web shop. Merchant can set either "Yes"/ "No" for this
  option depends on the environment of web shop (Production or Development).
- · Payment Action: Admin can define the payment action that would take on successful order placed by user. Admin can choose,

- Authorize and Capture: This payment action will directly capture the requested amount from the customer credit card on placing an order from frontend or backend. Invoice will automatically create when user successfully place an orders.
- Authorize Only: This payment action will only authorize the requested amount on the credit card of customer on placing an order from frontend or backend.
- Debug: This option defines the debugging mode of Ngenius Network payment method. Admin can choose "Yes / No" depending on the Production / Development environment if web site. Normally this option should only enabled for development environment.
- New Order Status: This option defined the order status after successful processing the order.
- Sort Order: This option defined the sort order of payment method on the payment step on checkout one page of frontend.
- Vault Title: Provide custom vault title.

| ○ Country Specific Settings                    |                       |   |  |  |  |
|------------------------------------------------|-----------------------|---|--|--|--|
| Payment from Applicable Countries<br>[website] | All Allowed Countries | • |  |  |  |
| Payment from Specific Countries                | Anguilla              | * |  |  |  |
|                                                | Antarctica            |   |  |  |  |
|                                                | Antigua & Barbuda     |   |  |  |  |
|                                                | Argentina             |   |  |  |  |
|                                                | Armenia               |   |  |  |  |
|                                                | Aruba                 |   |  |  |  |
|                                                | Australia             |   |  |  |  |
|                                                | Austria               |   |  |  |  |
|                                                | Azerbaijan            |   |  |  |  |
|                                                | Bahamas               |   |  |  |  |

- Payment from Applicable Countries: This option allow admin to configure Ngenius Network payment gateway for specific countries,
   By selecting "All Allowed Countries" from this option will make Ngenius Network payment method for customers from all the countries
- By selecting "Specific Countries" from this option will make Ngenius Network payment method for customers from specific countries.
   Payment from Specific Countries: This option will only enabled if "Payment from Applicable Countries" option will set to "Specific Countries".
- This option will be multi select option so admin can choose one or more countries from this fields for which this payment method will be display on payment section.

#### **Backend Functionality**

#### #00000076

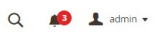

|                  |                                                                                                    | ← Back Login as                                          | Customer Send Email Credit Memo                                                                                     | Hold Ship Reorder     |
|------------------|----------------------------------------------------------------------------------------------------|----------------------------------------------------------|----------------------------------------------------------------------------------------------------|-----------------------|
| ORDER VIEW       | Order & Account Information                                                                                         |                                                          |                                                                                                    |                       |
| Information      | Order # 000000076 (The order confirm                                                                                | ation email was sent)                                    | Account Information Edit Customer                                                                                   |                       |
|                  | Order Date                                                                                                    | Jan 7, 2021, 9:55:32 PM                                  | Customer Name                                                                                                    | Veronica Costello     |
| Invoices         | Order Status                                                                                                    | Processing                                               | Email                                                                                                    | roni_cost@example.com |
| Credit Memos     | Purchased From                                                                                                    | Main Website<br>Main Website Store<br>Default Store View | Customer Group                                                                                                    | General               |
| Shipments        | Placed from IP                                                                                                    | 202.131.115.180 (202.131.115.180)                        |                                                                                                    |                       |
| Comments History | USD / AED rate:                                                                                                    | 30.0000                                                  |                                                                                                    |                       |
| Transactions     | Address Information                                                                                                 |                                                          |                                                                                                    |                       |
|                  | Billing Address Edit                                                                                                |                                                          | Shipping Address Edit                                                                                               |                       |
|                  | Veronica Costello<br>6146 Honey Bluff Parkway<br>Calder, Michigan, 49628-7978<br>United States<br>T: (555) 229-3326 |                                                          | Veronica Costello<br>6146 Honey Bluff Parkway<br>Calder, Michigan, 49628-7978<br>United States<br>T: (555) 229-3326 |                       |
|                  | Payment & Shipping Method                                                                                           |                                                          |                                                                                                    |                       |
|                  | Payment Information                                                                                                 |                                                          | Shipping & Handling Information                                                                                     |                       |
|                  | Network International Payment By MageDelight                                                                        |                                                          | Best Way - Table Rate AED15.00 [\$450.00]                                                                           |                       |
|                  | Authorization Code:                                                                                                 | AB0012                                                   |                                                                                                    |                       |
|                  | Card Number:                                                                                                    | 411111*****1111                                          |                                                                                                    |                       |
|                  | Expiry Date:                                                                                                    | 2022-03                                                  |                                                                                                    |                       |
|                  | Credit Card Type:                                                                                                   | VISA                                                     |                                                                                                    |                       |
|                  | Card Holder Name:                                                                                                   | Veronica Costello                                        |                                                                                                    |                       |
|                  | Order Reference:                                                                                                    | ba7f36ba-9e5d-4e96-937c-4164734328a0                     |                                                                                                    |                       |
|                  | MID:                                                                                                    | 1849612130                                               |                                                                                                    |                       |
|                  | RRN:                                                                                                    | 100705804242                                             |                                                                                                    |                       |
|                  | The order was placed using USD.                                                                                     |                                                          |                                                                                                    |                       |

Admin can also view the payment details used by customer during order placed from website. Admin can see the payment information for specific order like "Credit Card Type", Credit card number with masked format, total processed amount on the card, Network gateway generated transaction id, Order Reference and the currency format in which order was placed.

| nent Information          |                                      | Shipping & Handling Information           |
|---------------------------|--------------------------------------|-------------------------------------------|
| ork International Payment | t By MageDelight                     | Best Way - Table Rate AED15.00 [\$450.00] |
| norization Code:          | AB0012                               |                                           |
| l Number:                 | 411111******1111                     |                                           |
| ry Date:                  | 2022-03                              |                                           |
| dit Card Type:            | VISA                                 |                                           |
| d Holder Name:            | Veronica Costello                    |                                           |
| er Reference:             | ba7f36ba-9e5d-4e96-937c-4164734328a0 |                                           |
| :                         | 1849612130                           |                                           |
| :                         | 100705804242                         |                                           |
| rder was placed using USI | D.                                   |                                           |

Admin can check payment method used while placing an order on order details page.

| New Memo                              |                          |                         |                 |               |                  |                          |                      |                     | ← Back                   | Reset                   |
|---------------------------------------|--------------------------|-------------------------|-----------------|---------------|------------------|--------------------------|----------------------|---------------------|--------------------------|-------------------------|
| Items to Refund                       |                          |                         |                 |               |                  |                          |                      |                     |                          |                         |
| Product                               | Price                    | Qty                     | Return to Stock | Qty to Refund |                  | Subtotal                 | Tax Amount           | Discount Amount     | Row Total                |                         |
| Crown Summit Backpack<br>SKU: 24-MB03 | AED38.00<br>[\$1,140.00] | Ordered 1<br>Invoiced 1 | V               | 1             |                  | AED38.00<br>[\$1,140.00] | AED3.14<br>[\$94.05] | AED0.00<br>[\$0.00] | AED41.14<br>[\$1,234.05] |                         |
|                                       |                          |                         |                 | Update Qty    | 's               |                          |                      |                     |                          |                         |
|                                       |                          |                         |                 |               |                  |                          |                      |                     |                          |                         |
| Order Total                           |                          |                         |                 |               |                  |                          |                      |                     |                          |                         |
| Credit Memo Comments                  |                          |                         |                 |               | Refund Totals    |                          |                      |                     |                          |                         |
| Comment Text                          |                          |                         |                 |               | Refutitu Totalis |                          |                      |                     |                          |                         |
|                                       |                          |                         |                 |               | Subtotal         |                          |                      |                     | [5                       | AED38.00<br>\$1,140.00] |
|                                       |                          |                         |                 | 11            | Refund Shipping  |                          |                      |                     |                          | 5.00                    |
|                                       |                          |                         |                 |               | Adjustment Refun | d                        |                      |                     |                          | 0.00                    |
|                                       |                          |                         |                 |               | Adjustment Fee   |                          |                      |                     |                          | 0.00                    |
|                                       |                          |                         |                 |               | Тах              |                          |                      |                     |                          | AED3.14<br>[\$94.05]    |
|                                       |                          |                         |                 |               | Grand Total      |                          |                      |                     | [5                       | AED46.14<br>1,384.05]   |
|                                       |                          |                         |                 |               |                  |                          |                      |                     | Upda                     | ite Totals              |
|                                       |                          |                         |                 |               | Append Comme     | ents                     |                      |                     |                          |                         |
|                                       |                          |                         |                 |               | Email Copy of C  | redit Memo               |                      |                     |                          |                         |
|                                       |                          |                         |                 |               |                  |                          |                      |                     | Refund                   | Offline                 |

Network payment gateway provides merchant, the flexibility of offering refunds for an order. Refund would be processed or credit memo would be generated for an order after capture transaction settlement from Merchant account.

## Frontend Functionality

| Shipping Review & Payments                                                                                                    |     |            |                                                                                                    |                                                                     |
|----------------------------------------------------------------------------------------------------|-----|------------|----------------------------------------------------------------------------------------------------|---------------------------------------------------------------------|
| <ul> <li>Payment Method</li> <li>Network International Payment By MageDelight</li> <li>My billing and shipping address are the same<br/>Veronica Costello</li> <li>6146 Honey Bluff Parkway</li> <li>Calder, Michigan 49628-7978</li> <li>United States</li> <li>(555) 229-3326</li> </ul> |     |            | Order Summary<br>Cart Subtotal<br>Shipping<br>Flat Rate - Fixed<br>Tax<br>Order Total<br>You will be charged for<br>2 Item in Cart | \$1,920.00<br>\$300.00<br>\$158.40<br><b>\$2,378.40</b><br>AED79.28 |
| MM / YY<br>Name                                                                                                    | CVV | Ξ          | Strive Shoulder Pack<br>Qty: 2<br>\$1,920.00                                                                                       |                                                                     |
| Save for later use.                                                                                                    | P   | lace Order | Ship To:<br>Veronica Costello<br>6146 Honey Bluff Parkway                                                                          | ß                                                                   |

Customer will get option to pay using Ngenius Network Payment method as shown in above image. Customer can check "Save for later use" checkbox to save current card for future purchases. Card details will be stored on Network payment server.

| My Account<br>My Orders  | Stored Payı | ment Methods    |      |        |
|--------------------------|-------------|-----------------|------|--------|
| My Downloadable Products | Card Number | Expiration Date | Туре |        |
| My Wish List             | ending 1111 | 0425            | VISA | Delete |
| Address Book             |             |                 |      |        |
| Account Information      |             |                 |      |        |
| Stored Payment Methods   |             |                 |      |        |
| My Product Reviews       |             |                 |      |        |
| Newsletter Subscriptions |             |                 |      |        |
| ompare Products          |             |                 |      |        |

Customer is allowed to delete the card details from " My Account" section.

| Shipping Review & Payments                                                                                                    |                                                                                                    |                                                                   |
|----------------------------------------------------------------------------------------------------|----------------------------------------------------------------------------------------------------|-------------------------------------------------------------------|
| Payment Method  Network International Payment By MageDelight  My billing and shipping address are the same Veronica Costelio 0140 Honey Bulf Parkway Calder, McHigan 49028-7978 United States (555) 229-3320  Vou are using sandbox 3ds. Select one of the following options: [Aufternication Successful [Aufternication Failed] | Order Summary<br>Cart Subtotal<br>Shipping<br>Best Way-Table Rate<br>Tax<br>Order Total<br>You will be charged for<br>2 Item in Cart<br>2 Item in Cart<br>Strive Shoulder Pack<br>City: 2<br>Strive Shoulder Pack | \$1,920.00<br>\$0.00<br>\$138.40<br><b>\$2,078.40</b><br>AED99.28 |
| (Authantication could not be performed) (Attempts processing performed)                                                                                                    | Ship To:<br>Veronica Costelio<br>6146 Honey Bluff Parkway<br>Calder, Michigan 49028-7978<br>United States<br>(505) 229-3326<br>Shipping Method:                                                                   | /                                                                 |

**3D Security**: The extension supports Network 3D secure payment. It's an additional layer of security during the Card payment process when shopping online. The page itself is managed by the bank & is independent to the merchant's website but the authentication itself is done by VISA or MasterCard (depending on your card). Depending on your bank you may be requested to input the 3Ds password or a dynamic OTP (one time password) send to your mobile phone each time you attempt to make a payment.

#### Demo

Click here to visit frontend.

Click here to visit backend admin panel.

FAQs

Click here to visit FAQs.

Support

Click here to raise a support ticket using your MageDelight account. Additional Services

Click here to get the customized solution for this extension.

Thank you for choosing MageDelight!